## Financial- How to pull a payment report for a day, month, quarter Last Modified on 12/07/2020 7:14 am EST

To pull a payment report navigate to the Payments > Payments/Adjustments screen-

| Sea | arch        |             |            | •              |         |          |             |            |         |                       |                       | 🔚 Business L               | vel - D | cw- | Tran | sactio | mal 🤆 |
|-----|-------------|-------------|------------|----------------|---------|----------|-------------|------------|---------|-----------------------|-----------------------|----------------------------|---------|-----|------|--------|-------|
| ☆   | Home        | Family      | Payments   | Attendance     | Lessons | Meals    | Connect     | Approvals  | Reports | Staff                 | Setup                 | ۹                          |         |     |      |        |       |
| Ē   | lome >      | Information | Journal    |                |         |          |             |            |         |                       |                       |                            |         |     |      |        |       |
|     |             |             | Deposit    |                |         |          |             |            |         |                       |                       |                            |         |     |      |        |       |
|     | a           |             | Third Part | y Journal      |         | ssroom   | List        |            |         |                       |                       |                            |         |     |      |        |       |
|     |             |             | Add/Edit   | Third Party Re | fund    | r        |             |            |         | Classroo              | m                     |                            | м       | т   | w    | Th     | F     |
|     | Informatio  | in is       | Third Part | y Refund Alloo | ation   | / Transa | ctional- CE | NTER 1     |         | "Flexible<br>Registra | e Child Ca<br>ition)  | are Registration (PM       | 0       | 0   | 0    | 0      | 0     |
|     | 11          |             | Payments   | /Adjustments   | հո      | / Transa | ctional- CE | NTER 1     |         | After So              | nool - PN             | IC Registration            | 0       | 0   | 0    | 0      | 0     |
|     | Biethday    |             | Mass Cha   | nge            | U       | / Transa | ctional- CE | NTER 1     |         | AM, Bet<br>Room, N    | fore Scho<br>Monthly) | ol Care (Recurring Billing | 3       | 3   | 3    | 2      | 2     |
|     | biruruay    |             | Outstandi  | ing            |         | / Transa | ctional- CE | NTER 1     |         | Cub Sco               | outs - Lion           | 15                         | 3       | 3   | 3    | 3      | 3     |
|     |             |             | Autopay F  | Batch          |         | / Transa | ctional- CE | NTER 1     |         | Flexible              | Care, AM              | 1 (PM Calendar)            | 1       | 1   | 1    | 1      | 1     |
|     | 1           |             | / acopa) a |                |         | / Transa | ctional- CE | NTER 1     |         | Legacy                | PM calen              | dar room                   | 2       | 2   | 2    | 2      | 2     |
|     |             |             | Online/PC  | OS Payments    |         | / Transa | ctional- CE | NTER 1     |         | Prescho               | ol                    |                            | 6       | 8   | 6    | 8      | ó     |
|     | Registratio | ns          | Family Pa  | yment          |         | / Transa | ctional- CE | NTER 2     |         | Infants               |                       |                            | 1       | 1   | 1    | 1      | 1     |
|     |             |             |            |                |         | / Transa | ctional- CE | NTER 2     |         | Infants               | в                     |                            | 0       | 0   | 0    | 0      | 0     |
|     | 0           |             | POS Payn   | nent 🔚         |         | J        |             |            |         |                       |                       |                            |         |     |      |        |       |
|     | Waitlist    |             | Changes    | Live Ratios    | 14      | <        | Records f   | rom 1 to 9 | > >     | Ē                     | Page 1                | ▼ 🗐 50 rows per page       | Ŧ       |     |      |        |       |
|     |             | 1           |            |                |         |          |             |            |         |                       |                       |                            |         |     |      |        |       |

Select the Search Criteria option, enter a date range, select a payment type etc, then press View

| Payments Payments/Adjustments                                                                                  |                                                              |                                      |
|----------------------------------------------------------------------------------------------------|--------------------------------------------------------------|--------------------------------------|
| Payments Adjustments Showing results for:                                                                      |                                                              |                                      |
| Funding Type: All Display Pre-Pay Deposits? : No In                                                            | clude Pay Corrections? : No Include Unallocated Agency Payme | ents? : No Search Criteria -         |
|                                                                                                    | Search Criteria                                              |                                      |
| Payment Report                                                                                                 | Center:                                                      |                                      |
|                                                                                                    |                                                              | -                                    |
|                                                                                                    | Deposit Begin Date                                           | Deposit End Date                     |
|                                                                                                    | 12/01/2018                                                   | 12/31/2018                           |
|                                                                                                    | Entry Begin Date                                             | Entry End Date                       |
|                                                                                                    |                                                              |                                      |
|                                                                                                    | Funding Type                                                 | Payment Type                         |
|                                                                                                    | •         All         •                                      | I All                                |
|                                                                                                    | Display Pre-Pay Deposits?                                    |                                      |
|                                                                                                    | Batch #                                                      | Assigned Batch #                     |
|                                                                                                    | <b>Ŷ</b>                                                     | <b>Q</b>                             |
|                                                                                                    | Check #                                                      | Posted By (User ID)                  |
|                                                                                                    | •                                                            | ۵                                    |
|                                                                                                    | Family ID                                                    | Include Unallocated Agency Payments? |
| racy Policy                                                                                                    | <b>e</b>                                                     | 🔘 Yes 🔘 No                           |
| 0:00.006 - Session will expire in approx 90 minutes<br>syright © 2019 - Cirrus Group LLC - All rights reserved | From Letter                                                  | To Letter                            |
| AEDED03341C3ED5C74D8EA4BED1C2-n1.dew4b                                                                         | Q                                                            | Q 🗸                                  |
|                                                                                                    | Advanced Search                                              |                                      |
|                                                                                                    |                                                              | View                                 |
|                                                                                                    |                                                              |                                      |

Select the Actions menu, then select Export-CSV or Export PDF to create a report.

• These options will allow users to see basic payment information

| wing results for.                                                            | Description        | D-+ 40/01/0010                | Constant Test   | All Disates Dec    | Dev Devented Ma    |                           |
|------------------------------------------------------------------------------|--------------------|-------------------------------|-----------------|--------------------|--------------------|---------------------------|
| eposit Begin Date: 12/01/2018                                                | Deposit End        | Date: 12/31/2018              | Funding Type    | : All Display Pre- | Pay Deposits? : No | Search Criteria           |
| cique Pay corrections: : No                                                  | include onaliocat  | ed Agency Payment             | D: . 190        |                    |                    |                           |
|                                                                              |                    |                               |                 |                    |                    |                           |
|                                                                              |                    |                               |                 |                    |                    | Actions -                 |
| Payment Report                                                               |                    |                               |                 |                    |                    | Payment Allocation Report |
| Free Bar                                                                     | Amount Description | Devenue 1 Trans               | Charle Marshare | Data Reaction      | Patab              |                           |
| Family                                                                       | Amount Received    | Payment Type                  | Check Number    | Date Received      | Batch              | x Export-CSV              |
| Child Family                                                                 | 460.00             | Check                         |                 | 12/21/2018         | 0/                 |                           |
| Giant Family<br>DHS - Jolly Green Glant                                      | 900.00             | Check                         | 12345           | 12/24/2018         | 0 /                | Export-PDF                |
| Giant Family<br>Charge on Attendance, Prebili<br>on Schedule - Clayton Giant | 100.00             | Third Party<br>Payments - HOD | 12345           | 12/24/2018         | 0 /                | Payment Program History   |
| Test Family                                                                  | 150.00             | Check                         |                 | 12/24/2018         | 0/                 | Allocation Listing Report |
| - Test Falliny                                                               |                    |                               |                 |                    |                    | Allocation Listing Report |
|                                                                              |                    |                               |                 |                    |                    | Niew Deposit Ticket       |
|                                                                              |                    |                               |                 |                    |                    | View Deposit Ticket       |
|                                                                              |                    |                               |                 |                    |                    | _                         |

If further detail is required for online type payments, select the Payments > Online/POS option from the drop down menu

| Search          |            |                    | •              |         |          |             |            |         |                       |                      | 📕 Business I               | evel - DO | - w | Trans | sactio | nal 🙆 |
|-----------------|------------|--------------------|----------------|---------|----------|-------------|------------|---------|-----------------------|----------------------|----------------------------|-----------|-----|-------|--------|-------|
| ☆ Home          | Family     | Payments           | Attendance     | Lessons | Meals    | Connect     | Approvals  | Reports | Staff                 | Setup                | ٩                          |           |     |       |        |       |
| Home            | Informatio | Journal            |                |         |          |             |            |         |                       |                      |                            |           |     |       |        |       |
|                 |            | Deposit            |                |         |          |             |            |         |                       |                      |                            |           |     |       |        |       |
|                 |            | Third Part         | y Journal      |         | ssroom   | List        |            |         |                       |                      |                            |           |     |       |        |       |
|                 |            | Add/Edit 1         | Third Party Re | fund    | r        |             |            |         | Classroo              | m                    |                            | м         | т   | w     | Th     | F     |
| information     |            | Third Part         | y Refund Alloc | ation   | / Transa | ctional- CE | NTER 1     |         | "Flexible<br>Registra | e Child Ca<br>tion)  | are Registration (PM       | 0         | 0   | 0     | 0      | 0     |
|                 |            | Payments/          | /Adjustments   |         | / Transa | ctional- CE | NTER 1     |         | After Sc              | hool - PN            | IC Registration            | 0         | 0   | 0     | 0      | 0     |
| <b>5</b>        |            | Mass Char          | nge            |         | / Transa | ctional- CE | NTER 1     |         | AM, Bef<br>Room, N    | ore Scho<br>Aonthly) | ol Care (Recurring Billing | 3         | 3   | 3     | 2      | 2     |
| Birthday        | ′          | Outstandi          | ng             |         | / Transa | ctional- CE | NTER 1     |         | Cub Sco               | uts - Lior           | 15                         | 3         | 3   | 3     | 3      | 3     |
|                 |            | Automat            | Intols         |         | / Transa | ctional- CE | NTER 1     |         | Flexible              | Care, AN             | 1 (PM Calendar)            | 1         | 1   | 1     | 1      | 1     |
| 1               |            | Autopay B          | atch           |         | / Transa | ctional- CE | NTER 1     |         | Legacy R              | PM calen             | dar room                   | 2         | 2   | 2     | 2      | 2     |
| _               |            | Online/PC          | OS Payments    | l.      | / Transa | ctional- CE | NTER 1     |         | Prescho               | ol                   |                            | 6         | 8   | 6     | 8      | 6     |
| Registratio     | ons        | Family Pay         | ment           | J       | / Transa | ctional- CE | NTER 2     |         | Infants               |                      |                            | 1         | 1   | 1     | 1      | 1     |
|                 |            | ,,                 |                |         | / Transa | ctional- CE | NTER 2     |         | Infants B             | В                    |                            | 0         | 0   | 0     | 0      | 0     |
| 0               |            | POS Paym           | ient 🖘         | -       |          |             |            |         |                       |                      |                            |           |     |       |        |       |
| Waitlist        |            | Program<br>Changes | Live Ratios    | K       | <        | Records fi  | rom 1 to 9 | > >     | ß                     | Page 1               | ▼ 🗐 50 rows per page       | Ŧ         |     |       |        |       |
| Schedule<br>FTE | d          |                    |                |         |          |             |            |         |                       |                      |                            |           |     |       |        |       |

## Enter search criteria, then press find-

|            |              |      | Search Criteria Q  |                       |
|------------|--------------|------|--------------------|-----------------------|
| Online/POS | Payment List |      | Center:            |                       |
| enter      | Family       | Date |                    |                       |
|            |              |      | Begin Date         | End Date              |
|            |              |      | 12/01/2018         | 12/31/2018            |
|            |              |      | Batch Number       | Assigned Batch Number |
|            |              |      | <b>Ŷ</b>           | <b>Ŷ</b>              |
|            |              |      | Order #            | Invoice #             |
|            |              |      | •                  | <b>Ŷ</b>              |
|            |              |      | First Name on Card | Last Name on Card     |
|            |              |      | *                  | ۵.                    |
|            |              |      | Email              | Phone Number          |
|            |              |      | *                  | ۵.                    |
|            |              |      | Bank Check #       |                       |
|            |              |      | â                  |                       |

Press the actions menu and select one of the export options.

| Search          Online/POS Payment List       X       X       <                                                                                                    | wing results for: |                          |      |           |        |             |                            |
|----------------------------------------------------------------------------------------------------|-------------------|--------------------------|------|-----------|--------|-------------|----------------------------|
| Online/POS Payment List       Image: Center       Family       Date       Account # Amount       Transaction       Image: Center       Family       Date       Account # Amount       Transaction       Tempous Balancing for the text of the text of text of text | gin Date: 12/01/  | 2018 End Date: 12/31/201 | .8   |           |        |             | Search Criter              |
| Online/POS Payment List       Image: Conternation       Image: Conternation       Image: Conterna                                                                                                    |                   |                          |      |           |        |             | Actions                    |
| Center Family Date Account # Amount Transaction                                                                                                    | Online/POS        | Payment List             |      |           |        |             | Export - Excel             |
| Tempus Balancing f                                                                                                    | 011110/1 00       |                          |      |           |        |             |                            |
|                                                                                                    | Center            | Family                   | Date | Account # | Amount | Transaction | Export (Version 2) - Excel |